#### 2023/06/02 21:05

Properties

| perties 💰                              |                                                 |   |
|----------------------------------------|-------------------------------------------------|---|
| Conoral                                |                                                 |   |
| seneral                                | Non door                                        |   |
| vanie                                  | uM4y0U                                          |   |
| Aufgabenbenachrichtigungs Mails-       |                                                 |   |
| Email-Notification preferred           |                                                 |   |
| Notify by group-email                  |                                                 |   |
| Application-Host                       |                                                 |   |
| Application Dort                       |                                                 |   |
| Application-Port                       |                                                 |   |
| Parameter                              |                                                 |   |
| Target tab for taskmail links          | Smartform                                       | - |
| DAP                                    |                                                 |   |
| Authentication                         | -                                               | • |
| I DAD boot                             |                                                 |   |
| LDAP HOST                              |                                                 |   |
| LDAP port                              | 389                                             |   |
| Factory initial                        | contextfactory=com.sun.jndi.ldap.LdapCtxFactory |   |
| Authentification type                  | simple                                          |   |
| DN prefix                              |                                                 |   |
| DN suffix                              |                                                 |   |
|                                        |                                                 |   |
|                                        | Test LDAP connection                            |   |
|                                        |                                                 |   |
| Vallserver                             | tim trau @tacking action com                    |   |
|                                        | uni4you@taskinnoiton.com                        |   |
| SmtpHost                               | asp.tim-solutions.de                            |   |
| SmtpPort                               | 25                                              |   |
| Start TLS                              |                                                 |   |
| Disposition Notification To            |                                                 |   |
| Smtp requires auth.                    |                                                 |   |
| SmtpUser                               | tim                                             |   |
| SmtpPassword                           |                                                 |   |
|                                        |                                                 | - |
|                                        | Send test e-mail                                |   |
| Client                                 |                                                 |   |
| Default language                       |                                                 | • |
| Support Email Address                  | support@tim-solutions.de                        |   |
| heme                                   | tim/you                                         |   |
| licilic                                | um4you                                          |   |
| Portal headline                        | TIM 4 YOU                                       |   |
| DEM Name                               |                                                 |   |
| Manufacturer                           |                                                 |   |
| Delegation allowed for                 | Processmanager                                  | - |
| ix notes storage                       |                                                 |   |
| Grouptasks not part of "my Tasks" List |                                                 | - |
| 11 (15) 12                             |                                                 |   |
| Andere                                 |                                                 |   |
| RSS-Link                               |                                                 |   |
| Vlax Filesize                          |                                                 |   |
|                                        | 1                                               |   |
|                                        | Save                                            |   |

The client profil can be accessed in the Administrator Client

#### General

| Field | Description                                      |
|-------|--------------------------------------------------|
| Name  | The name of the client is entered in this field. |

## Licensing

| Field          | Description                                                                                                    |
|----------------|----------------------------------------------------------------------------------------------------|
| License key    | Here, a license key, which sets the maximum number of users and processes, can<br>be entered. However, as this is normally done via license data in the TIM Engine, it<br>is often unnecessary and empty. |
| Max. Users     | In this field, the maximum number of users to be compiled in the corresponding client can be determined.                                                                                                  |
| Max. Processes | Here, the maximum number of processes to be deployed can be entered.                                                                                                    |

### **Task Notification E-mails**

TIM - Task !n Motion uses the followig parameters to compose the Taskmails, which are sent to the employees. Also, the **\${baseLink}** is composed from these parameters.

| Field                             | Description                                                                                                    |
|-----------------------------------|----------------------------------------------------------------------------------------------------|
| E-mail notification<br>preference | In order to activate the TIM-Taskmails for all users, the Checkbox must be activated.                                                                                       |
| Application-Host                  | Here, the host name of the server on which TIM was installed is displayed.                                                                                                  |
| Application-Port                  | Here, the port of the server on which TIM was installed is entered.                                                                                                    |
| Parameter                         | This field should only be adapted, if necessary, by a TIM employee.                                                                                                    |
| Target tab of task mail links     | Here, the user can state which tab should be opened when a user<br>has clicked on the link in a task mail. This setting applies to all<br>users who were recently compiled. |

### LDAP

In this area the LDAP interface to TIM can be set up. Further information is available on this Page.

| Field          | Description                                                                                                    |
|----------------|----------------------------------------------------------------------------------------------------|
| Authentication | Here, an authentication interface is specified. If this field is empty, the TIM-<br>databank is used automatically. In order to establish a LDAP-Authentication,<br>the parameter "Idap" has to be entered. |
| LDAP-Host      | If an LDAP-interface is used, the host name (the IP-address) of the LDAP-<br>server has to be entered here.                                                                                                 |

| Field                            | Description                                                                                                    |
|----------------------------------|----------------------------------------------------------------------------------------------------|
| LDAP-Port                        | If an LDAP-interface is desired, the port of the LDAP-server has to be entered here (Standard is :389).                                                     |
| Factory Initial                  | The parameter entered here is needed for the initialization of the LDAP-<br>interface and must match the following: (com.sun.jndi.ldap.LdapCtxFactory).     |
| Kind of<br>Authentication        | The kind of data encryption during the transmission of the LDAP-interface has to be entered. The field can contain the parameters "simple" or "digest-md5". |
| DNS Prefix                       | Here, a DNS Prefix for the network can be specified, if it is used in the network. In most cases this parameter can stay empty.                             |
| DNS Suffix                       | If a DNS-server exists in the network, the DNS Suffix has to be entered here.<br>The parameter entered here is supplied by the network's IT.                |
| Test the LDAP connection (buttor | By clicking on this button, the accuracy of the LDAP-connectivity can be<br>checked. Further information is available on this page.                         |

## Mail Server

| Field                                 | Description                                                                                                    |
|---------------------------------------|----------------------------------------------------------------------------------------------------|
| Smtp return address                   | The e-mail address that is displayed as the sender on the TIM-<br>notification mails is entered in this input field.                                                                |
| SmtpHost                              | Here, the IP or host name of the mail server used has to be entered.                                                                                                    |
| SmtpPort                              | Here, the port that the mail server follows is entered (standard port :25).                                                                                                    |
| Start TLS                             | Activates the TLS encryption to the mail server, if desired or necessary.                                                                                                    |
| Absence message to                    | Returned absence messages can be forwarded to a certain mail box (to be entered here).                                                                                              |
| Smtp erfordert Auth.                  | Activates the authentication to the mail server if necessary.                                                                                                    |
| SmtpUser                              | Here, the user having the right to send e-mails via the mailserver is entered.                                                                                                    |
| SmtpPassword                          | Specifies the password of the according Smtp user.                                                                                                    |
| Test e-mail configuration<br>(button) | By clicking on this button, the dispatching of TIM- notification e-mails can be simulated in order to test their functionality. Further information is available from email_testing |

# Client

| Field                     | Description                                                                                                    |
|---------------------------|----------------------------------------------------------------------------------------------------|
| Support<br>Emailaddress   | Changes the display of the support e-mail-address in the information area of all Clients.                                                                                                    |
| Theme                     | In this field, the Theme to be used is displayed. This is the name of the custom file.                                                                                                    |
| Producer                  | not required                                                                                                    |
| Delegation allowed<br>for | Here it is possible to determine for which context roles delegation (transfer<br>of task to third parties) is allowed. If "Person in charge" is selected, useres<br>with the right "member" can delegate tasks to their group's ´co-workers. |

| Field                                 | Description                                                                                                    |
|---------------------------------------|----------------------------------------------------------------------------------------------------|
| Fix notes depot                       | If here, for example, process instance is chosen, all notes are attached to<br>the process instance and no longer to tasks. If "task" is chosen as the<br>parameter, but a note is attached to the process instance, the note will still<br>be attached to the instance, as TIM does not know to which task of the<br>instance the note should be attached to. |
| Group tasks not in<br>"My tasks" list | Tasks tab either displays "my tasks and tasks of my group" or "my tasks only".                                                                                                    |

From: https://wiki.tim-solutions.de/ - **TIM Wiki / <u>NEW TIM 6 Documentation</u>** 

Permanent link: https://wiki.tim-solutions.de/doku.php?id=en:software:tim:client\_profile

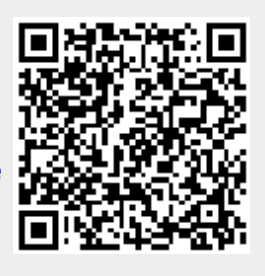

Last update: 2021/07/01 09:52